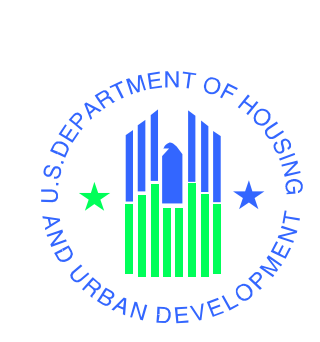

# Sales Contract Extension Workflow for HUD Homestore User Guide

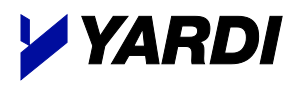

August 2024

U.S. Department of Housing and Urban Development

© 2024 by Yardi Systems, Inc. 430 South Fairview Avenue Santa Barbara, CA 93117

All rights reserved. This product or document is protected by copyright and distributed under licenses restricting its use, copying, distribution, and decompilation. No part of this product or document may be reproduced in any form by any means without prior written authorization of Yardi Systems, Inc. and its licensors, if any.

RESTRICTED RIGHTS LEGEND: Use, duplication, or disclosure by the government is subject to restrictions as set forth in subparagraph ((1)) of the Rights in Technical Data and Computer Software clause at DFARS 252.227-7013 and FAR 52.227-19.

The product described in this manual may be protected by one or more U.S. patents, foreign patents, or pending applications.

Yardi, the Yardi logo, and the names of Yardi products and services are either registered trademarks or trademarks of Yardi Systems, Inc. in the United States and other countries. Other product and company names mentioned herein may be the trademarks of their respective owners.

YARDI SYSTEMS, INC. MAKES A GENUINE ATTEMPT TO ENSURE THE ACCURACY AND QUALITY OF THE CONTENT DESCRIBED HEREIN; HOWEVER, IT IS PROVIDED "AS IS" AND TO THE EXTENT PERMITTED BY LAW, YARDI MAKES NO WARRANTY, EXPRESS OR IMPLIED, WITH RESPECT TO THE QUALITY, RELIABILITY, ACCURACY, OR FREEDOM FROM ERROR OF THIS DOCUMENT OR THE PROCEDURES OR TECHNIQUES IT DESCRIBES. YARDI MAKES NO REPRESENTATION OR WARRANTY WITH RESPECT TO THE CONTENTS HEREOF AND SPECIFICALLY DISCLAIMS ANY IMPLIED WARRANTIES OF FITNESS FOR ANY PARTICULAR PURPOSE. YARDI DISCLAIMS ALL LIABILITY FOR ANY DIRECT, INDIRECT, INCIDENTAL OR CONSEQUENTIAL, SPECIAL OR EXEMPLARY DAMAGES RESULTING FROM THE USE OF THE INFORMATION IN THIS DOCUMENT OR FROM THE USE OF ANY PROCEDURES OR TECHNIQUES DESCRIBED IN THIS DOCUMENT.

THIS PUBLICATION COULD INCLUDE TECHNICAL INACCURACIES OR TYPOGRAPHICAL ERRORS. CHANGES ARE PERIODICALLY ADDED TO THE INFORMATION HEREIN; THESE CHANGES WILL BE INCORPORATED IN NEW EDITIONS OF THE PUBLICATION. YARDI SYSTEMS, INC. MAY MAKE IMPROVEMENTS AND/OR CHANGES IN THE PRODUCT(S) AND/OR THE PROGRAMS(S) DESCRIBED IN THIS PUBLICATION AT ANY TIME.

Printed in the United States of America

# Contents

| Broker/Agent Initiated Extension Statuses             | 5  |
|-------------------------------------------------------|----|
| Sales Extensions in HUD Homestore                     | 6  |
| My Bids – Accepted Bids Tab                           | 6  |
| My Bids – Action Required Bids Tab                    | 7  |
| My Bids – Pending Sale Tab                            | 7  |
| My Bids – Under Contract Bids Tab                     | 8  |
| My Bids – Sale Closed Tab                             | 9  |
| Sales Contract Extension– Add Extension Screen        |    |
| Sale Type                                             | 11 |
| Reason For Extension                                  | 11 |
| Extension Days                                        | 11 |
| Cost Per Day                                          | 11 |
| Extension Fees                                        |    |
| Save Extension Request                                | 12 |
| Extension Request Supporting Document                 | 13 |
| Continue Extension Request                            | 14 |
| Submitting the Initial Sales Extension Request        | 14 |
| Sales Contract Extension– View Extension Screen       | 15 |
| Extension Information                                 | 16 |
| Asset Manager Information                             | 17 |
| Required Document(s) and Additional Instructions      | 17 |
| Sales Extension Process                               |    |
| Sales Extension Created                               |    |
| Broker/Agent Accepting the Sales Extension Request    |    |
| AM/HUD Accepted Sales Extension Request               | 20 |
| NOTE: Contract Expired                                | 22 |
| Submitting the Final Extension Package                | 22 |
| Rejecting the Sales Extension Request                 | 24 |
| Sales Extension Failed Verification                   | 25 |
| Sales Extension Request Verified/DocuSign in Progress |    |
| Additional Sales Extension Screen Enhancements        | 29 |
| Adding/Viewing Notes                                  | 29 |
| Viewing the Extension Status History                  |    |
| Viewing the Extension History                         |    |
| DocuSign E-Signature Workflow (04a)                   |    |
| Sales Contract Extension Workflow for HUD Homestore   | 3  |

| Selling Broker/Agent Signing Ceremony     | 33 |
|-------------------------------------------|----|
| Purchasers Signing Ceremony               | 34 |
| AM Signing Ceremony                       | 34 |
| Additional DocuSign E-Signature Functions | 35 |
| Void Envelope                             | 35 |

## Broker/Agent Initiated Extension Statuses

| HHS Extension Screen status                           | HHS My Bids card status |
|-------------------------------------------------------|-------------------------|
| Sales Extension Created                               | Created                 |
| Sales Extension Request Preliminarily Accepted        | Preliminarily Accepted  |
| Sales Extension Canceled/Rejected                     | Canceled or Rejected    |
| Final Extension Package Submitted by Broker/Agent     | Final Package Submitted |
| Sales Extension Information Verified/DocuSign Process | DocuSign in Progress    |
| Sales Extension Failed Verification                   | Failed Verification     |
| Broker/Agent Resubmitted Extension Documents          | Documents Resubmitted   |

## Sales Extensions in HUD Homestore

Brokers and Agents may initiate sales extension requests directly through HUD Homestore at <u>https://www.hudhomestore.gov/</u>. To add or view sales contract extensions within HUD Homestore, you must be logged in as a Broker or Agent. Once logged in go to the menu bar. Go to My Bids  $\rightarrow$  Accepted Bids tab to view your accepted bids.

| HOME | MY BIDS | My Bids          |               |               |
|------|---------|------------------|---------------|---------------|
|      |         | In-Progress Bids | Accepted Bids | Archived Bids |

## My Bids – Accepted Bids Tab

The Accepted Bids tab has been updated to show 4 tabs that better reflect how bids are categorized.

| In-Progress Bids | Accepted | l Bids A  | rc | hived Bids     |             |
|------------------|----------|-----------|----|----------------|-------------|
| Action Required  | d Pen    | ding Sale |    | Under Contract | Sale Closed |

Bids with active sales extension requests that require action from the Broker/Agent will be in the Action Required tab. This tab includes sales contract extension requests that require a response, documents, or in-progress Broker initiated extensions that have yet to be submitted. All other sales extension bids (including eligible extension bids) will be listed in the Under Contract tab.

Each bid has a bid card that contains the primary bid details. To view the full bid details, you can click the highlighted bid confirmation number.

## My Bids – Action Required Bids Tab

Action Required bids are accepted bids that need documents uploaded or information verified on the Bid Checklist or Sales Contract Extension. If there is an active extension requiring action, it will be listed in this tab with a View Extension link.

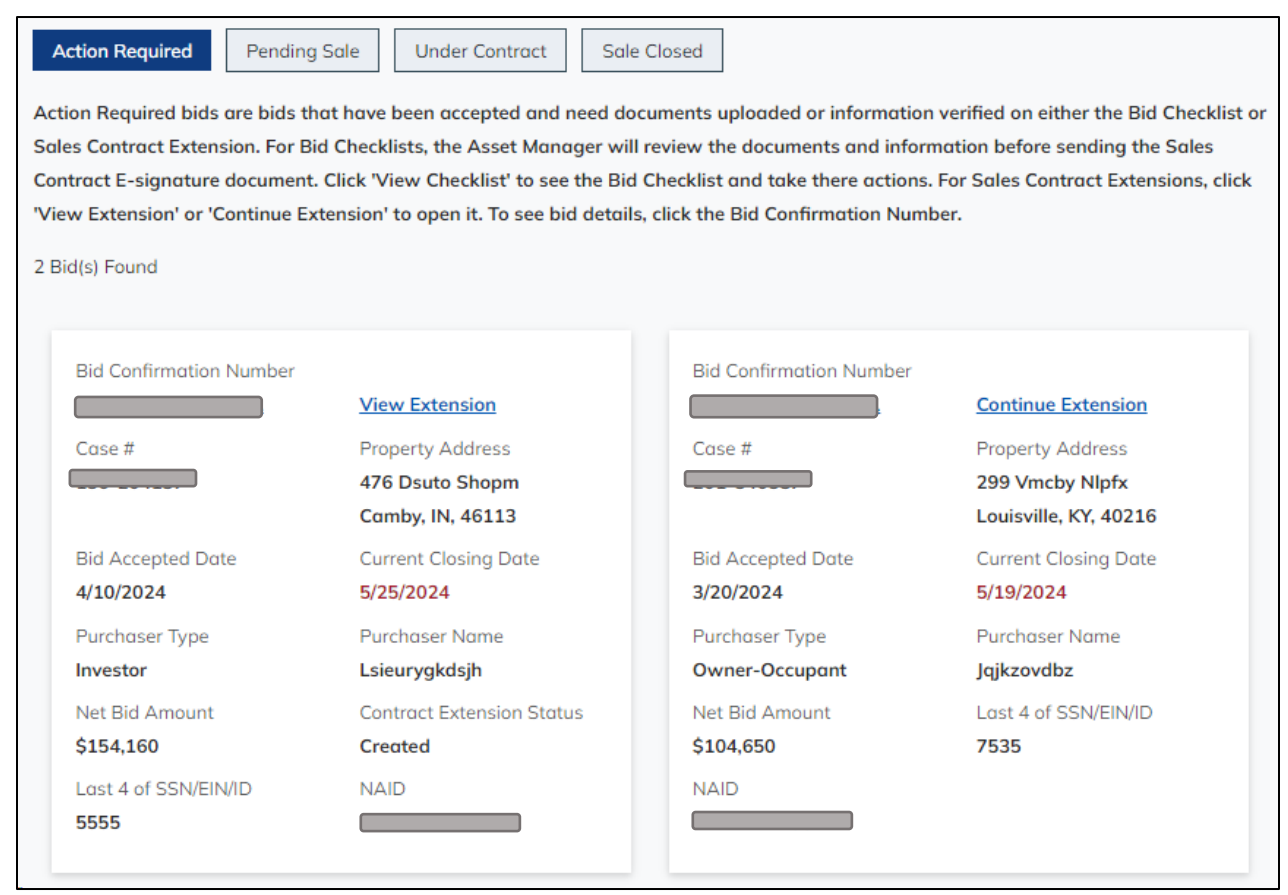

For Sales Contract Extensions, click 'View Extension' or 'Continue Extension' to open it. To see bid details, click the Bid Confirmation Number.

## My Bids – Pending Sale Tab

The Pending Sale tab lists accepted bids where the checklist has been verified, but the property status how not been promoted to Step 8 – Sales Offer.

| Action Required Pending Sale Under Contract Sale Closed                                                                       |
|----------------------------------------------------------------------------------------------------|
| These are accepted bids where the checklist has been verified but property status has not been moved to Step 8 - Sales Offer. |
| No pending sale bids found.                                                                                                   |

## My Bids – Under Contract Bids Tab

The Under Contract tab lists accepted bids that have extensions or are eligible for sales contract extensions. If you wish to add a new extension, clicking the Add Extension link will take you to the Sales Contract Extension form.

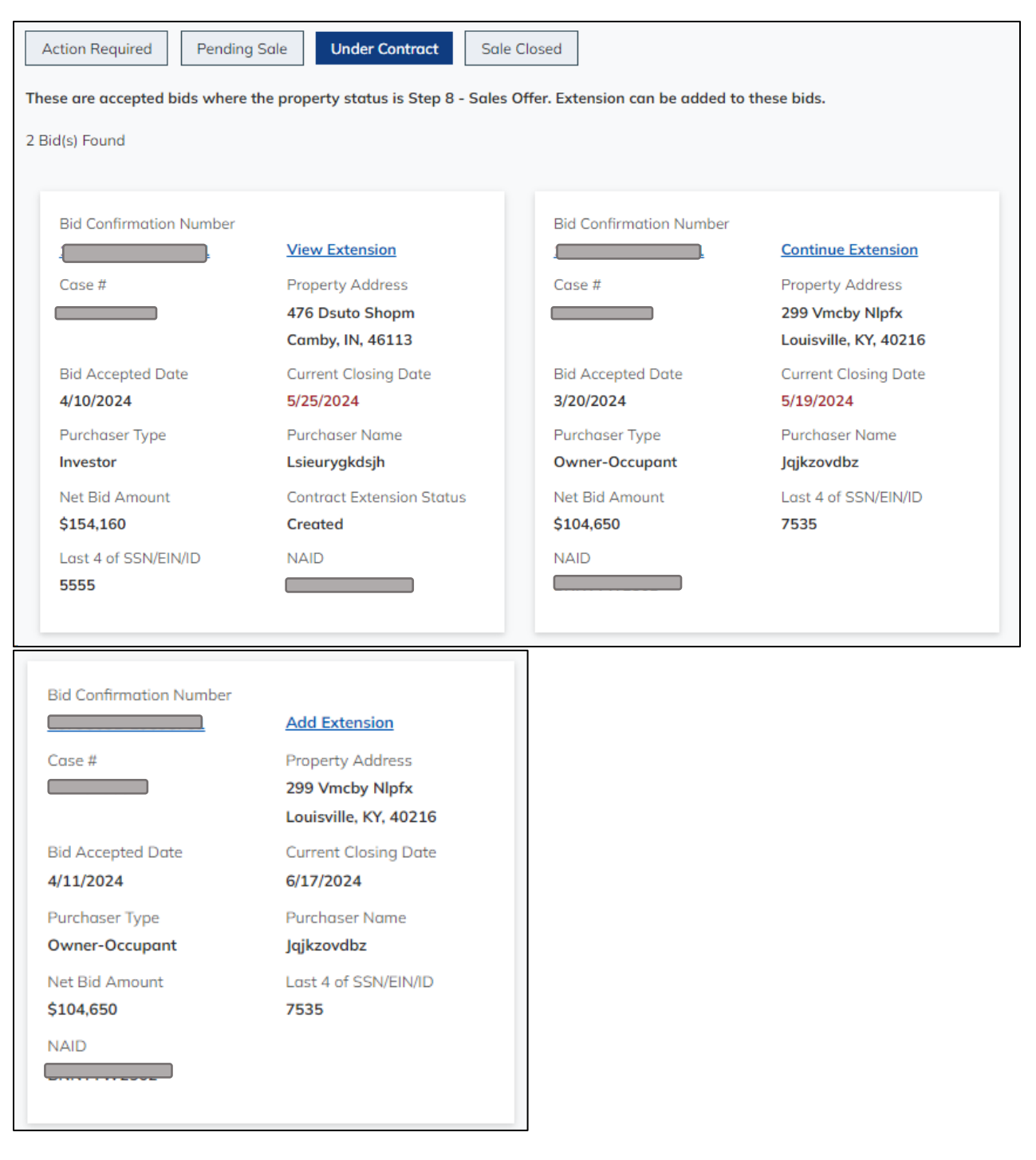

## My Bids – Sale Closed Tab

## Accepted bids where the sale has been closed will be listed here.

| e are accepted bids on pr | operties that have closed. |                         |                       |
|---------------------------|----------------------------|-------------------------|-----------------------|
| i(s) Found                |                            |                         |                       |
|                           |                            |                         |                       |
| Bid Confirmation Number   |                            | Bid Confirmation Number |                       |
|                           |                            |                         |                       |
| Case #                    | Property Address           | Case #                  | Property Address      |
|                           | 340 Whyyw Kqibt            |                         | 263 Tevtj Safqq       |
|                           | Lawrenceburg, KY, 40342    |                         | New Castle, KY, 40050 |
| Bid Accepted Date         | Net Bid Amount             | Bid Accepted Date       | Net Bid Amount        |
| 4/25/2022                 | \$93,530                   | 1/3/2020                | \$81,900              |
| Purchaser Type            | Purchaser Name             | Purchaser Type          | Purchaser Name        |
| Investor                  | Hygyilbdfx                 | Owner-Occupant          | Hxobhxrieh            |
| Last 4 of SSN/EIN/ID      | NAID                       | Last 4 of SSN/EIN/ID    | NAID                  |
| 6712                      |                            | 1407                    |                       |

## Sales Contract Extension-Add Extension Screen

When a Broker/Agent is initiating a new extension, the sales contract extension screen will be in Add mode. There's a back button in the top right corner that will take you back to the Under Contract tab.

The case information is already filled out. The extension information section includes the basic information of the extension request, such as:

- the Extension Request Number,
- Purchaser Type,
- Original / Proposed Closing Dates,
- Extension Requested By,
- Extension Days,
- Cost per day / Total Amount Due to HUD

| Case Information       Property Address:         Case Number:       159 WXQED HMTWG<br>DENISON, TX 75020         Bid Confirmation Number:       Sale Price:         \$180,000       \$180,000         Extension Information         * indicates required fields to submit to HUD for review.         Extension Number:       Purchaser Type:         1       Owner Occupant         Original Closing Date:       Extended Closing Date:         729/2024       Extension Requested By:         Sale Type*       Extension Requested By:         Reason for Extension*       Extension Days: | Sales Contract Extension                                 | Back                     |
|----------------------------------------------------------------------------------------------------|----------------------------------------------------------|--------------------------|
| Case Number:       Property Address:         159 WXQED HMTWG<br>DENISON, TX 75020         Bid Confirmation Number:       Sale Price:         \$180,000         Extension Information         * indicates required fields to submit to HUD for review.         Extension Number:       Purchaser Type:         1       Owner Occupant         Original Closing Date:       Extended Closing Date:         729/2024       Extension Requested By:         Sale Type*       Extension Requested By:         Reason for Extension*       Extension Days:                                        | Case Information                                         |                          |
| IS9 WXQED HMTWG<br>DENISON, TX 75020         Bid Confirmation Number:       Sale Price:         Sale Note:       \$180,000         Extension Information       Purchaser Type:         * indicates required fields to submit to HUD for review.       Purchaser Type:         I       Owner Occupant         Original Closing Date:       Extension Requested By:         7/29/2024       Extension Requested By:         Sale Type*       Extension Requested By:         Reason for Extension*       Extension Days:                                                                      | Case Number:                                             | Property Address:        |
| Bid Confirmation Number:       Sale Price:         Bid Confirmation Number:       \$180,000         Extension Information          * indicates required fields to submit to HUD for review.          Extension Number:       Purchaser Type:         1       Owner Occupant         Original Closing Date:       Extension Requested By:         7/29/2024       Extension Requested By:         Broker/Purchaser       Extension Days:         Reason for Extension*       Ir                                                                                                    |                                                          | 159 WXQED HMTWG          |
| Bid Confirmation Number:       Sale Price:         \$180,000         Extension Information         * indicates required fields to submit to HUD for review.         Extension Number:       Purchaser Type:         1       Owner Occupant         Original Closing Date:       Extended Closing Date:         7/29/2024       Extension Requested By:         Sale Type*       Extension Requested By:         Reason for Extension*       Extension Days:                                                                                                    |                                                          | DENISON, TX 75020        |
| \$180,000   Extension Information   * indicates required fields to submit to HUD for review.   Extension Number:   Purchaser Type:   1   Original Closing Date:   7/29/2024   Sale Type*   Reason for Extension*   \$180,000                                                                                                    | Bid Confirmation Number:                                 | Sale Price:              |
| Extension Information         * indicates required fields to submit to HUD for review.         Extension Number:       Purchaser Type:         1       Owner Occupant         Original Closing Date:       Extended Closing Date:         7/29/2024       Extension Requested By:         Sale Type*       Extension Requested By:         Reason for Extension*       Extension Days:                                                                                                    |                                                          | \$180,000                |
| * indicates required fields to submit to HUD for review.         Extension Number:       Purchaser Type:         1       Owner Occupant         Original Closing Date:       Extended Closing Date:         7/29/2024       Extension Requested By:         Sale Type*       Extension Requested By:         Reason for Extension*       Extension Days:                                                                                                    | Extension Information                                    |                          |
| Extension Number:       Purchaser Type:         1       Owner Occupant         Original Closing Date:       Extended Closing Date:         7/29/2024       Extension Requested By:         Sale Type*       Extension Requested By:         Broker/Purchaser       Extension Days:                                                                                                    | * indicates required fields to submit to HUD for review. |                          |
| 1     Owner Occupant       Original Closing Date:     Extended Closing Date:       7/29/2024     Extension Requested By:       Sale Type*     Extension Requested By:       Broker/Purchaser     Extension Days:       Reason for Extension*     Extension Days:                                                                                                    | Extension Number:                                        | Purchaser Type:          |
| Original Closing Date:     Extended Closing Date:       7/29/2024     Extension Requested By:       Sale Type*     Extension Requested By:       Broker/Purchaser     Extension Days:       Reason for Extension*     15                                                                                                    | 1                                                        | Owner Occupant           |
| 7/29/2024       Sale Type*       Extension Requested By:         Broker/Purchaser       Broker/Purchaser         Reason for Extension*       Extension Days:                                                                                                    | Original Closing Date:                                   | Extended Closing Date:   |
| Sale Type*     Extension Requested By:       Broker/Purchaser       Reason for Extension*     Extension Days:                                                                                                    | 7/29/2024                                                |                          |
| Reason for Extension*                                                                                                    | Sale Type*                                               | Extension Requested By:  |
| Reason for Extension*   Extension Days:                                                                                                    | 7                                                        | Broker/Purchaser         |
| 15                                                                                                    | Reason for Extension*                                    | Extension Days:          |
| 15                                                                                                    |                                                          | 15                       |
| Cost per day: Total Amount Due to HUD:                                                                                                    | Cost per day:                                            | Total Amount Due to HUD: |
| \$0.00 \$0.00                                                                                                    | \$0.00                                                   | \$0.00                   |
| Proposed Closing Date:                                                                                                    | Proposed Closing Date:                                   |                          |
| 8/13/2024                                                                                                    | 8/13/2024                                                |                          |
| Comments*                                                                                                    | Comments*                                                |                          |
|                                                                                                    |                                                          |                          |
|                                                                                                    |                                                          |                          |
|                                                                                                    |                                                          | /                        |

Use the dedicated dropdowns to select the Sales Type and Reason for Extension. In the Comments field, you can give a more detailed description of why you want to create this extension. Until all the required fields are populated, the Submit to HUD for Review button will not be enabled.

## Sale Type

The possible values are:

- Cash
- Financed

## **Reason For Extension**

Broker/Agent will select the value from one of the following options:

| Broker/Purchaser Extension Reasons       |
|------------------------------------------|
| Buyer Request                            |
| Buyer seeking a credit                   |
| Change in Financing delay                |
| City Inspection                          |
| Closing Agent Delay                      |
| Delay in 203k Loan processing            |
| Delay in obtaining the Buyer's Appraisal |
| Lender Delay                             |
| Property - change of condition           |
| Vandalism                                |

#### **Extension Days**

By default, the Extension Days populates to 15 days. This field will be read-only.

Note: The Asset Manager should be contacted outside of HUD Homestore before initiating an extension for contracts where the current closing date is more than 15 days in the past

#### Cost Per Day

This field will be populated if fees are to be assessed and collected based upon the information provided. The fee assessments have been standardized across the country based upon the following:

| Sales Price Range    | Fee Assessment |
|----------------------|----------------|
| < \$25,000           | (\$10/Day)     |
| \$25,000 to \$50,000 | (\$15/Day)     |
| > \$50,000           | (\$25/Day)     |

The following matrix outlines the rules regarding fee assessment:

<u>Note:</u> Owner Occupants will not be assessed fees on the first extension regardless of whether the extension request was initiated by the AM/HUD or Broker/Purchaser

| Initiated By Group | Purchaser Type | Sales Type | Fees Assessed |
|--------------------|----------------|------------|---------------|
| Broker/Purchaser   | Owner Occupant | Cash       | Yes           |
| Broker/Purchaser   | Owner Occupant | Financed   | Yes           |
| Broker/Purchaser   | Investor       | Cash       | Yes           |
| Broker/Purchaser   | Investor       | Financed   | Yes           |

## Extension Fees

Extension fees are assessed by calculating the number of extension days \* cost per day.

## Save Extension Request

At any point, if you would like to save your progress and submit it later, you can click the Save button and your progress will be saved. At this point, the extension request is not submitted. The AM will not be notified of the extension request until you submit it to HUD for review.

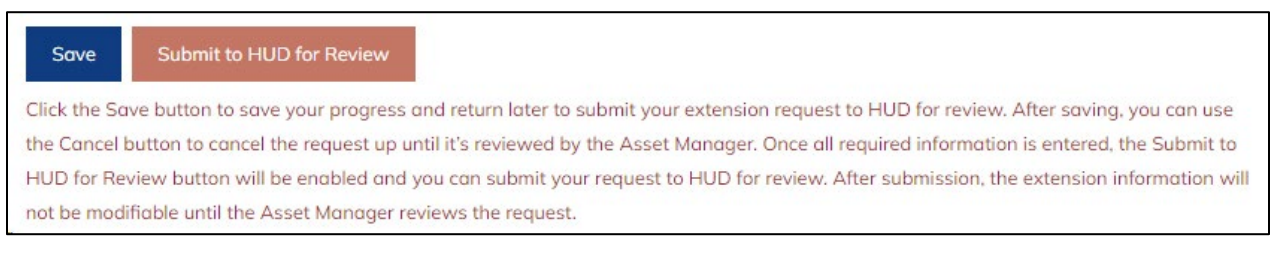

After clicking Save, a success message and a Cancel button will be displayed if the information was successfully saved.

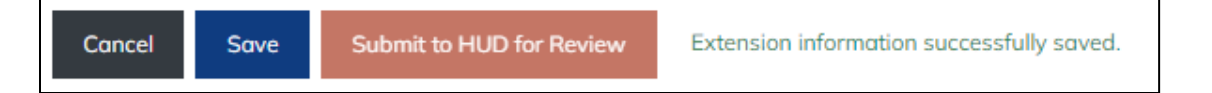

If you mistakenly created the extension, want to start over, or just want to cancel the in-progress extension request, clicking the cancel button opens a modal requiring a cancelation reason before you can cancel the in-progress extension. After successfully canceling, you will be brought back to the My Bids tab you were previously on.

| Are you sure you want to cancel this extension request?                                                                                       | × |
|----------------------------------------------------------------------------------------------------|---|
| * indicates required fields.                                                                                                    |   |
| Clicking 'OK' will notify the Asset Manager, AND the extension will be canceled and inaccessible.<br>Please provide a reason for cancelation. |   |
| Cancelation Reason*                                                                                                    |   |
| OK Close                                                                                                    |   |

If you are logged out or leave the page for any reason, you can get back to the in-progress extension by going back to My Bids -> Accepted Bids tab. The extension bid card will be listed in the Action Required and Under Contract tabs.

(See Continue Extension section for details)

#### **Extension Request Supporting Document**

If you have a document that supports the extension request, you can upload it in this section. A supporting document is not required to submit the extension request to HUD for review. The supported file types are jpg, png, pdf, doc, and docx. The maximum upload size is 10 MB.

| Extension Request Supporting Document                                                                                                    |                                          |
|----------------------------------------------------------------------------------------------------|------------------------------------------|
| Please upload any documentation that supports the extension request here. Select the file by clicking the permitted are jpg, png, pdf, doc, or docx. File upload size limit is 10mb. | Browse or Choose File button. File types |
| Supporting Document                                                                                                    |                                          |
| Choose File No file chosen Upload                                                                                                    |                                          |
|                                                                                                    |                                          |

#### Asset Manager Information

The Asset Manager's contact information is also at the bottom of the Sales Contract Extension screen if you need to contact them.

| Asset Manager Information    |                                  |
|------------------------------|----------------------------------|
|                              |                                  |
| Contact Name:<br>DGHUD GHGDQ | Email:<br>HPYVXXNPRB@EXAMPLE.COM |
| Phone:                       | Fax:                             |

## Continue Extension Request

If you previously saved an extension but did not submit it to HUD for review, it will be listed under both the Action Required tab and the Under Contract tab. You can use the Continue Extension link from either tab to continue the extension request.

| Bid Confirmation Number            |                                                           |
|------------------------------------|-----------------------------------------------------------|
|                                    | Continue Extension                                        |
| Case #                             | Property Address<br>159 Wxqed Hmtwg<br>Denison, TX, 75020 |
| Bid Accepted Date<br>6/14/2024     | Current Closing Date 7/29/2024                            |
| Purchaser Type<br>Owner-Occupant   | Purchaser Name<br><b>Xinpcvuiwq</b>                       |
| Net Bid Amount<br><b>\$169,200</b> | Last 4 of SSN/EIN/ID<br>8638                              |
| NAID                               |                                                           |

If the AM has already initiated an extension request before you were able to submit yours, clicking Continue Extension will open the modal shown below. This modal informs the Broker/Agent that a new extension has already been initiated. The new extension won't be viewable until you receive an email notification from the AM. Clicking OK will cancel your in-progress request.

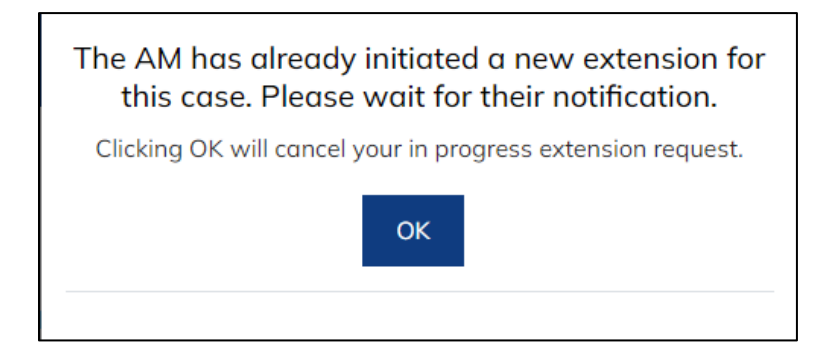

## Submitting the Initial Sales Extension Request

When all the required fields have been set, the Submit to HUD for Review button will be enabled.

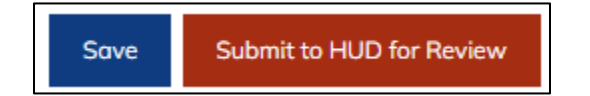

Clicking the Submit to HUD for Review button opens a modal asking you to confirm if you wish to submit this extension request to HUD for review. Doing so will notify the AM. If a supporting document is uploaded, it will be unable to be removed after this point.

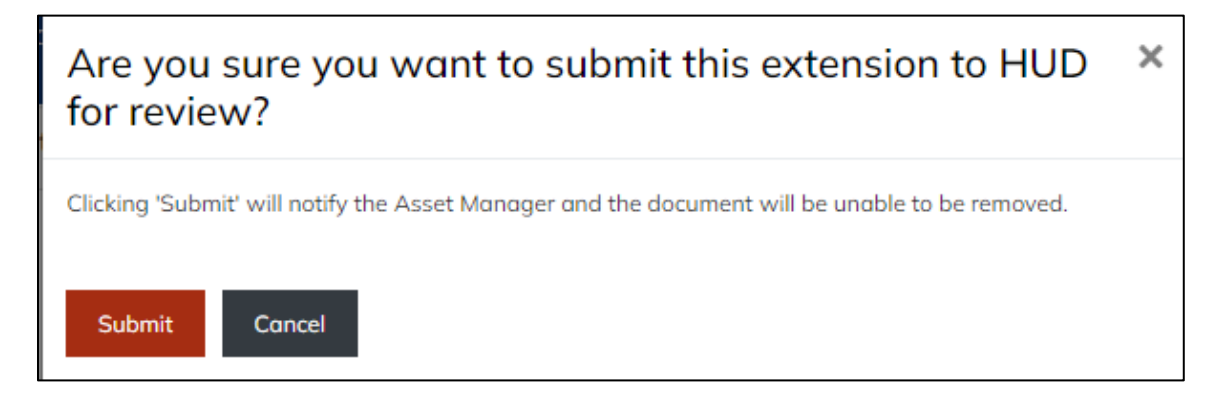

If your submission is successful, you will get a modal with green text saying the submission was successful. Clicking OK or anywhere else on the screen will reload the page into view mode.

|                                   | × |
|-----------------------------------|---|
| Extension successfully submitted! |   |
| ОК                                |   |

After the extension request has been submitted, the Broker/Agent will have to wait for the Asset Manager's response. The extension can be canceled until the Asset Manager reviews your request.

| Sales Contract Extension                                                                                     |                                                                                                    |  |
|----------------------------------------------------------------------------------------------------|----------------------------------------------------------------------------------------------------|--|
| This extension has been submitted to HUD for review.<br>may use the Cancel button below to cancel your reque | Please wait for the Asset Manager's response. If you wish to cancel this request you<br>est before the AM reviews it. |  |
| Case Information                                                                                             |                                                                                                    |  |
| Case Number:                                                                                                 | Property Address:                                                                                                    |  |
|                                                                                                    | 159 WXQED HMTWG                                                                                                    |  |
|                                                                                                    | DENISON, TX 75020                                                                                                    |  |
| Bid Confirmation Number:                                                                                     | Sale Price:                                                                                                    |  |
|                                                                                                    | \$180,000                                                                                                    |  |
| Extension Information                                                                                        |                                                                                                    |  |
| Extension Number:                                                                                            | Purchaser Type:                                                                                                    |  |
| 1                                                                                                    | Owner Occupant                                                                                                    |  |
| Original Closing Date:                                                                                       | Extended Closing Date:                                                                                                |  |
| 7/29/2024                                                                                                    |                                                                                                    |  |
| Extension Status:                                                                                            | Extension Status Date:                                                                                                |  |
| Sales Extension Created                                                                                      | 6/14/2024                                                                                                    |  |

## Sales Contract Extension-View Extension Screen

The Sales Contract Extension provides information about the case and extension request, the contact information for the Asset Manager, which document(s) are required, and where to find any additional

instructions. Instructions for the next steps on the extension are in **red bold text** and at the top and bottom of the screen.

| An extension has been requested by the Asset Manager/HUD. Please review the terms and requirements below. If you wish to accept this extension, click the Accept button below and the Asset Manager will be notified. If you do not to wish to accept the extension, click the Reject button below. The Asset Manager will be notified and will reach out to you to discuss the next steps. |                                |  |
|----------------------------------------------------------------------------------------------------|--------------------------------|--|
| Case Information                                                                                                    |                                |  |
| Case Number:                                                                                                    | Property Address:              |  |
|                                                                                                    | 041 NZXYI ZVVPU                |  |
|                                                                                                    | NORTH RICHLAND HILLS, TX 76180 |  |
| Bid Confirmation Number:                                                                                                    | Sale Price:                    |  |
| 1                                                                                                    | \$243,000                      |  |
| Extension Information                                                                                                    |                                |  |
| Extension Number:                                                                                                    | Purchaser Type:                |  |
| 1                                                                                                    | Investor                       |  |
| Original Closing Date:                                                                                                    | Extended Closing Date:         |  |
| 7/14/2024                                                                                                    |                                |  |
| Extension Status:                                                                                                    | Extension Status Date:         |  |
| Sales Extension Created                                                                                                    | 6/14/2024                      |  |
| Sale Type:                                                                                                    | Extension Requested By:        |  |
| Financed Sale                                                                                                    | AM/HUD                         |  |
| Reason for Extension:                                                                                                    | Extension Days:                |  |
| HOA Delay                                                                                                    | 15                             |  |
| Cost per day:                                                                                                    | Total Amount Due to HUD:       |  |
| \$0.00                                                                                                    | \$0.00                         |  |
| Proposed Closing Date:                                                                                                    |                                |  |
|                                                                                                    |                                |  |

## **Extension Information**

This section includes the basic information of the extension request, such as:

- the Extension Request Number,

- Purchaser / Sales Type,
- Original / Extended / Proposed Closing Dates,
- Extension Status and Status Date,
- Reason for Extension,
- Extension Requested By,
- Cost per day / Total Amount Due to HUD,
- Extension Request Comments

#### Asset Manager Information

The Asset Manager's contact information is also on the Sales Contract Extension screen if you need to contact them.

| Asset Manager Information |                        |
|---------------------------|------------------------|
| Company Name:             |                        |
| VAJAO BVWLK               |                        |
| Contact Name:             | Email:                 |
| DGHUD GHGDQ               | HPYVXXNPRB@EXAMPLE.COM |
| Phone:                    | Fax:                   |
|                           |                        |
|                           |                        |

## Required Document(s) and Additional Instructions

All extensions will require documentation to be uploaded and verified by the Asset Manager. If the extension was initiated by the Asset Manager, the Broker/Agent will review the required documents and additional instructions to determine if they would like to Accept or Reject the extension request.

| Required Document(s)<br>Current Loan Status Letter                                                                                                    |
|----------------------------------------------------------------------------------------------------|
| The loan status indicates where your loan is in the process. A financial institution can provide the status of the loan application and this document |
| must be uploaded for certain sales extensions.                                                                                                    |
| Additional Instructions                                                                                                    |
| Required Funds and Supporting Documentation Instructions:                                                                                             |
| Contact AM for instructions                                                                                                    |
| If the Purchaser Wishes To Cancel The Sale:                                                                                                    |
| See instructions at www.                                                                                                    |
|                                                                                                    |

If the Broker/Agent initiates the extension, there will usually be extension fees that must be paid before you can submit the final extension package to HUD for review. If extension fees are paid, proof of payment is also required. Required documentation is determined by the purchaser and sales type and detailed in the table below.

| Initiated By Group | Purchaser Type   | Sales Type | Supporting Documentation Required              |
|--------------------|------------------|------------|------------------------------------------------|
| AM/HUD             | Owner Occupant / | Cash       | <ul> <li>Current proof of funds</li> </ul>     |
|                    | Investor         |            |                                                |
| AM/HUD             | Owner Occupant / | Financed   | <ul> <li>Current Loan Status Letter</li> </ul> |
|                    | Investor         |            |                                                |
| Broker/Agent       | Owner Occupant   | Cash       | <ul> <li>Current proof of funds</li> </ul>     |
|                    |                  |            | <ul> <li>Proof of scheduled closing</li> </ul> |
|                    |                  |            | <ul> <li>Proof of Payment*</li> </ul>          |
| Broker/Agent       | Investor         | Cash       | <ul> <li>Current proof of funds</li> </ul>     |
|                    |                  |            | <ul> <li>Proof of scheduled closing</li> </ul> |
|                    |                  |            | <ul> <li>Proof of Payment</li> </ul>           |
| Broker/Agent       | Owner Occupant   | Financed   | <ul> <li>Current Loan Status Letter</li> </ul> |
|                    |                  |            | <ul> <li>Proof of scheduled closing</li> </ul> |
|                    |                  |            | <ul> <li>Proof of Payment*</li> </ul>          |
| Broker/Agent       | Investor         | Financed   | <ul> <li>Current Loan Status Letter</li> </ul> |
|                    |                  |            | <ul> <li>Proof of scheduled closing</li> </ul> |

\* Proof of Payment is required unless this is the first extension request.

Additional instructions for required funds, supporting documents, or canceling the sale can be found in the final section.

#### Sales Extension Process

#### Sales Extension Created

When the Asset Manager initiates an extension request, the Broker/Agents will not be able to view the extension until they've received an email notification from the Asset Manager. After the notification has been sent, the extension be viewable in HudHomestore.

The action required from the Broker/Agent is highlighted at the top and bottom of the page, you have the option to accept or reject the extension request. Accepting will allow documents to be uploaded and the extension package submitted to HUD for review. Rejecting will reject/cancel the extension request.

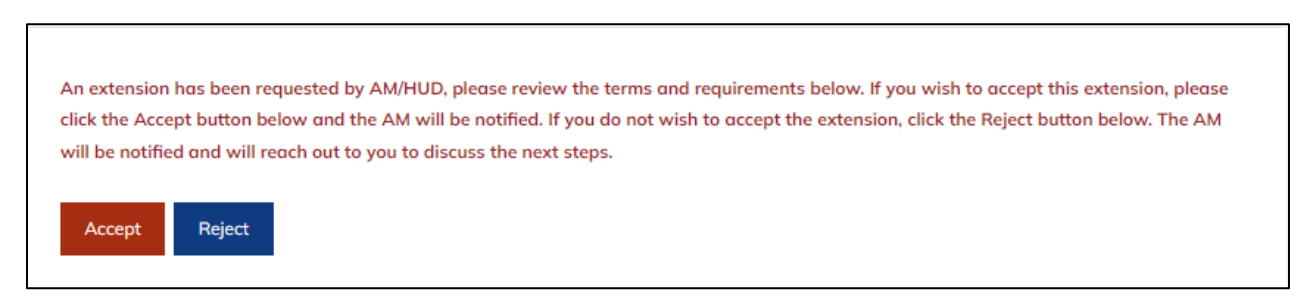

If the Broker/Agent created the extension, there is no action required after initiating the sales extension request. The AM will review your request and accept or reject it depending on the information provided. An email will be sent with the AM decision.

#### Broker/Agent Accepting the Sales Extension Request

To accept an extension requested by the Asset Manager, click the Accept button to open a modal that will ask you to confirm your choice. Clicking Accept again will notify the AM and display a document upload section. Clicking Cancel will close the modal.

| Are you sure you want to accept this sales extension?                                                               | × |
|----------------------------------------------------------------------------------------------------|---|
| Clicking 'Accept' will notify the Asset Manager. Once confirmed, you will have the opportunity to upload documents. |   |
| Accept Cancel                                                                                                    |   |

After clicking Accept, a modal will pop up either stating the extension was successfully accepted or if there were errors, the modal will explain those errors and have you try accepting again.

|                                  | × |
|----------------------------------|---|
| Extension successfully accepted! |   |
| ОК                               |   |

After the extension request is accepted (either by the Broker/Agent or the Asset Manager), the page is updated to reflect this new status. The status messages at the top and bottom of the screen are updated to explain the next steps required. The extension status has been updated to Preliminarily Accepted and the status date is updated.

| This extension has been accepted. Please upload the required documents. When all the required documents are uploaded, the Submit to HUD for Review button will be enabled. |                                |  |
|----------------------------------------------------------------------------------------------------|--------------------------------|--|
| Case Information                                                                                                    |                                |  |
| Case Number:                                                                                                    | Property Address:              |  |
|                                                                                                    | 041 NZXYI ZVVPU                |  |
|                                                                                                    | NORTH RICHLAND HILLS, TX 76180 |  |
| Bid Confirmation Number:                                                                                                    | Sale Price:                    |  |
|                                                                                                    | \$243,000                      |  |
| Extension Information                                                                                                    |                                |  |
| Extension Number:                                                                                                    | Purchaser Type:                |  |
| 1                                                                                                    | Investor                       |  |
| Original Closing Date:                                                                                                    | Extended Closing Date:         |  |
| 7/14/2024                                                                                                    |                                |  |
| Extension Status:                                                                                                    | Extension Status Date:         |  |
| Sales Extension Request Preliminarily Accepted                                                                                                    | 6/14/2024                      |  |

A document upload section will be displayed, prompting the user to upload the required documents before the Submit to HUD for Review button will be enabled. Files must be under 10 MB in size and the file type must be jpg, png, pdf, doc, or docx.

| Required Document(s)                                                                                                    |
|----------------------------------------------------------------------------------------------------|
| Please upload all the required documents below before you can submit to HUD for Review.                                                                                                    |
| Select the file by clicking the Browse or Choose File button. File types permitted are jpg, png, pdf, doc, or docx. File upload size limit is 10mb.                                                                                                    |
| The loan status indicates where your loan is in the process. A financial institution can provide the status of the loan application and this document must be uploaded for certain sales extensions.           Choose File         No file chosen         Upload |
| Additional Instructions<br>Required Funds and Supporting Documentation Instructions:<br>Contact AM for instructions<br>If the Purchaser Wishes To Cancel The Sale:<br>See instructions at www.r                                                                  |
| This extension has been accepted. Please upload the required documents. When all the required documents are uploaded, the Submit to HUD for Review button will be enabled.                                                                                       |

#### AM/HUD Accepted Sales Extension Request

When the AM preliminarily accepts your sales extension request, the sales extension screen is updated with new status messages at the top and bottom of the page to describe the action required. An email will be sent with the AM decision.

| Sales Contract Extension                                                                                                    | Back                   |  |
|----------------------------------------------------------------------------------------------------|------------------------|--|
| The Asset Manager has preliminarily accepted your extension. Please make any payments necessary and upload the required documents.<br>When all the required documents are uploaded, the Submit to HUD for Review button will be enabled. |                        |  |
| Case Information                                                                                                    |                        |  |
| Case Number:                                                                                                    | Property Address:      |  |
|                                                                                                    | 159 WXQED HMTWG        |  |
|                                                                                                    | DENISON, TX 75020      |  |
| Bid Confirmation Number:                                                                                                    | Sale Price:            |  |
|                                                                                                    | \$180,000              |  |
| Extension Information                                                                                                    |                        |  |
| Extension Number:                                                                                                    | Purchaser Type:        |  |
| 1                                                                                                    | Owner Occupant         |  |
| Original Closing Date:                                                                                                    | Extended Closing Date: |  |
| 7/29/2024                                                                                                    |                        |  |
| Extension Status:                                                                                                    | Extension Status Date: |  |
| Sales Extension Request Preliminarily Accepted                                                                                                    | 6/14/2024              |  |

There is now a required documents section that details which documents need to be uploaded. This is explained in the Document Requirements section below.

#### Required Document(s)

Please upload all the required documents below before you can submit to HUD for Review.

Select the file by clicking the Browse or Choose File button. File types permitted are jpg, png, pdf, doc, or docx. File upload size limit is 10mb.

#### Current Proof of Funds

Proof of Funds can include a preapproval or prequalification document to show that enough money is available to cover property funding and closing costs.

Bank statements are the most common document to use as proof of funds and can typically be found online or at a bank branch. Several other document types qualify as proof of funds. In the form of a bank security or custody statement. These can be provided from your bank or the financial institution.

- · Buying property with cash: If you're buying a home in cash you will need to prove that you have the funds to do so.
- · Obtaining a mortgage: You might need POF to mortgage a house if your lender needs to see that you have enough money to cover the remainder of the cost of the home.
- Making a cash down payment: If you are making a down payment in cash, you'll be asked to prove that you have the funds and that they're not a loan.
- Items that must be included in a Proof of Funds Letter include:
  - · Personal Details Your name, the name of your bank, and your account number
  - · Vendor Details Financial institution name, account number, and any transfer references
  - · Payment Details Amount and Date of transaction

Choose File No file chosen

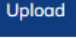

#### Proof of Scheduled Closing

The closing agent or attorney prepares the documents and details for a real estate transaction. Proof of scheduled closing documents that are acceptable are the agreements and instruments that are needed to complete a real estate closing and transfer. Items can include closing disclosure documents that express Loan terms, Appraisal, Documents that will help with a successful closing, Homeowner's insurance, and Cashier's check for the down payment and closing costs.

Choose File No file chosen

Upload

#### NOTE: Contract Expired

If the contract has expired (The current Closing date has passed), the Broker/Agents will have the option to reject/cancel the extension request no matter the status of the extension.

The contract has expired. The Asset Manager may cancel the extension and contract at any time. You may also reject/cancel the extension at this time.

#### Submitting the Final Extension Package

Once the document is successfully uploaded, the document gets a new file name to describe the file uploaded, and the upload date is listed on the page. That file name is displayed in place of the upload and clicking the link will download the document. A button to remove the document is also available if you would like to upload a different document. If the upload is successful, the Submit to HUD for Review button will be enabled. Clicking this will submit your required documents to the AM for verification. Sales Contract Extension Workflow for HUD Homestore 22

| Current Loan Status Letter                                                                                                    |
|----------------------------------------------------------------------------------------------------|
| The loan status indicates where your loan is in the process. A financial institution can provide the status of the loan application and this |
| document must be uploaded for certain sales extensions.                                                                                      |
|                                                                                                    |
| $\odot$                                                                                                    |
| File Name                                                                                                    |
| Current_Loan_Status_Letter_72164749.png Remove                                                                                               |
| Date Uploaded                                                                                                    |
| 5/13/2024                                                                                                    |
| Upload Successful                                                                                                    |
|                                                                                                    |

#### Submit to HUD for Review

After clicking Submit to HUD for Review, a modal will pop up asking you to confirm your choice to submit. Submitting will notify the AM and the documents will be unable to be removed. Clicking Cancel will close the modal.

| Are you sure you want to submit this extension to HUD for review?                              |  |
|------------------------------------------------------------------------------------------------|--|
| Clicking 'Submit' will notify the Asset Manager and the document will be unable to be removed. |  |
| Submit Cancel                                                                                  |  |

Clicking Submit will replace the open modal with a successfully submitted message or, if there were errors, the modal will explain those errors and have you try submitting again.

|                                   | × |
|-----------------------------------|---|
| Extension successfully submitted! |   |
| ок                                |   |

After submitting to HUD for review, the screen will be updated to reflect the new status and status date. The status messages at the top and bottom of the screen are also updated.

| This extension has been submitted to HUD for review. Please wait for the Asset Manager's response. |                                                                        |
|----------------------------------------------------------------------------------------------------|------------------------------------------------------------------------|
| Case Information                                                                                   |                                                                        |
| Case Number:                                                                                       | Property Address:<br>041 NZXYI ZVVPU<br>NORTH RICHLAND HILLS. TX 76180 |
| Bid Confirmation Number:                                                                           | Sale Price:<br>\$243,000                                               |
| Extension Information                                                                              |                                                                        |
| Extension Number:<br>1                                                                             | Purchaser Type:<br>Investor                                            |
| Original Closing Date:<br>7/14/2024                                                                | Extended Closing Date:                                                 |
| Extension Status:<br>Final Extension Package Submitted by Broker/Agent                             | Extension Status Date:<br>6/14/2024                                    |

There is no action required from the Broker/Agent until the AM reviews the submitted documents. The AM will review the document(s) and verify them.

If all your documents are approved and verified, the DocuSign process will begin. If one or more of your documents are rejected, the extension fails verification, and you will need to re-upload the documents.

#### Rejecting the Sales Extension Request

Broker/Agent(s) can reject a sales extension request instead of accepting it. If you would like to reject the extension, clicking Reject opens a modal to confirm your choice and provide an explanation for your rejection. You will not be able to reject the extension request until a reason is provided. Rejecting will cancel the current extension and notify the AM.

| Are you sure you want to reject this sales extension?                                                                                 | × |
|----------------------------------------------------------------------------------------------------|---|
| * indicates required fields.<br>Clicking 'Reject' will potify the Ascet Manager, AND the extension will be canceled and inaccessible. |   |
| Please provide a reason for rejection.                                                                                                |   |
| Rejection Reason*                                                                                                    |   |
| Reject Cancel                                                                                                    |   |

After the sales contract extension request is rejected, the AM will review your reasoning. They may start a new extension request, or you may be able to start your request from the Under Contract tab.

#### Sales Extension Failed Verification

If the AM rejects one or more of your documents, the extension request has failed verification. The sales contract extension screen will be updated to reflect the next action required and an email will be sent. The status messages located at the top and bottom of the screen are updated to explain that one or more of the documents failed to be verified and must be reuploaded before the Submit to HUD for Review button will be enabled. If you do not wish to continue with the current extension, you can reject the extension by clicking the Reject button at the bottom of the screen. See the <u>Reject section</u> for more information.

| The Asset Manager has rejected your document. Scroll down to the document section to view the details. You may re-upload your document<br>and Submit to HUD for Review. If you do not wish to proceed with this contract you may cancel the extension request by clicking on the<br>Reject button.<br>The contract has expired. The Asset Manager may cancel the extension and contract at any time. You may also reject/cancel the extension at<br>this time. |                        |  |
|----------------------------------------------------------------------------------------------------|------------------------|--|
| Case Information                                                                                                    |                        |  |
| Case Number:                                                                                                    | Property Address:      |  |
|                                                                                                    | 377 OBPIT CSTAR        |  |
|                                                                                                    | PENSACOLA, FL 32526    |  |
| Bid Confirmation Number:                                                                                                    | Sale Price:            |  |
|                                                                                                    | \$262,000              |  |
|                                                                                                    |                        |  |
| Extension Information                                                                                                    |                        |  |
| Extension Number:                                                                                                    | Purchaser Type:        |  |
| 7                                                                                                    | Owner Occupant         |  |
| Original Closing Date:                                                                                                    | Extended Closing Date: |  |
| 4/19/2024                                                                                                    |                        |  |
| Extension Status:                                                                                                    | Extension Status Date: |  |
| Sales Extension Failed Verification                                                                                                    | 6/20/2024              |  |

The document upload section will be updated to show the link to the previously uploaded document, a place to upload a new document, and the AM's rejection reason. Clicking the link will download the previously uploaded document. A new document must be uploaded before the Submit to HUD for Review button is enabled.

| Required Document(s)                                                                                                    |
|----------------------------------------------------------------------------------------------------|
| Select the file by clicking the Browse or Choose File button. File types permitted are jpg, png, pdf, doc, or docx. File upload size limit is 10mb.   |
| Current Loan Status Letter                                                                                                    |
| The loan status indicates where your loan is in the process. A financial institution can provide the status of the loan application and this document |
| must be uploaded for certain sales extensions.                                                                                                    |
|                                                                                                    |
| Previously Uploaded Loan Status Letter                                                                                                    |
| Current_Loan_Status_Letter_72166415.docx                                                                                                    |
| Choose File No file chosen Upload                                                                                                    |
| AM Rejection Message:                                                                                                    |
| Document is expired. Please provide a current loan status letter.                                                                                     |
|                                                                                                    |
| Additional Instructions                                                                                                    |
|                                                                                                    |
| Required Funds and Supporting Documentation Instructions:                                                                                             |
|                                                                                                    |
| If the Purchaser Wishes To Cancel The Sale:                                                                                                    |
| See Instructions at www.                                                                                                    |
|                                                                                                    |
| The Asset Manager has rejected your document. Scroll down to the document section to view the details. You may re-upload your document                |
| and Submit to HUD for Review. If you do not wish to proceed with this contract you may cancel the extension request by clicking on the                |
| Reject button.                                                                                                    |
|                                                                                                    |
| Submit to HUD for Review Reject                                                                                                    |
|                                                                                                    |
| Submit to HUD for Review Reject                                                                                                    |

After successfully uploading a new document, the previously uploaded document is removed and replaced by the new one. The upload date is updated, and a remove button is added in case you want to upload a new document before resubmitting. The AM Rejection message is also hidden after a new document is uploaded. The Submit to HUD for Review button will be enabled after all failed documents are successfully reuploaded.

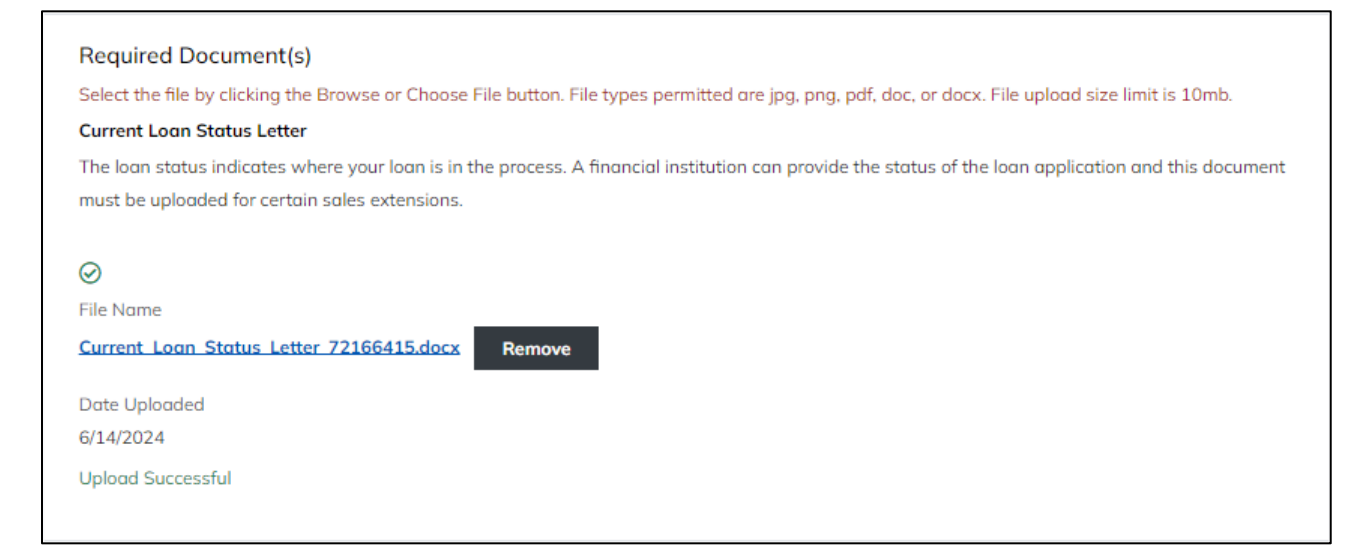

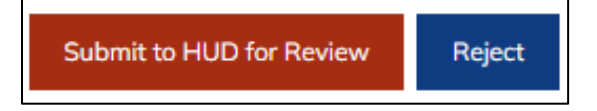

After clicking Submit to HUD for Review, a modal will open asking you to confirm your choice to submit the correction. Submitting will notify the AM and the documents will be unable to be removed. Clicking Cancel will close the modal.

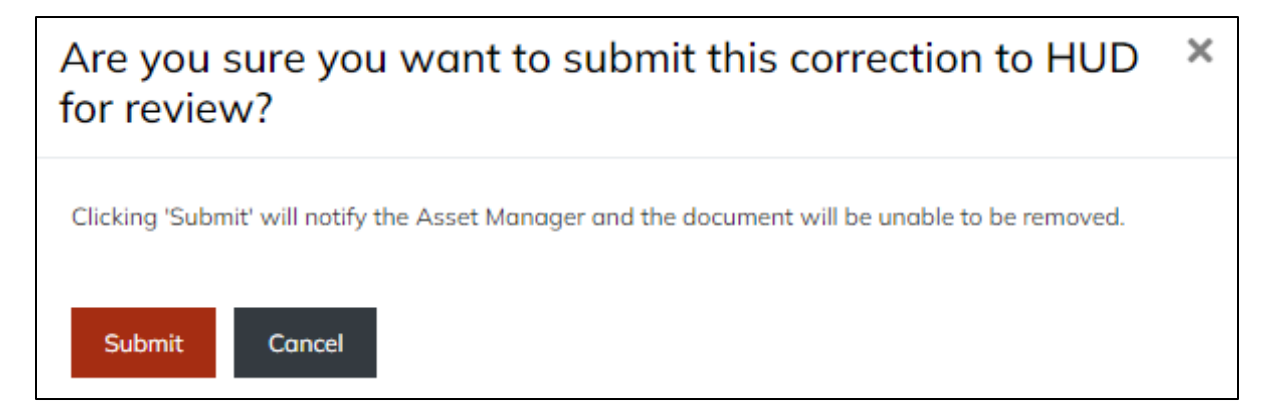

Clicking Submit will replace the open modal with a successfully submitted message or, if there were errors, the modal will explain those errors and you can try submitting again.

|                                   | × |
|-----------------------------------|---|
| Extension successfully submitted! |   |
| ОК                                |   |

When the new document(s) are submitted, the sales extension screen will update to reflect the new status. The status messages located at the top and bottom of the page have been updated to show the extension correction has been submitted. There is no action required from the Broker/Agent here until the AM reviews the document(s) again.

| Sales Contract Extension                                                                                               |                                |  |
|----------------------------------------------------------------------------------------------------|--------------------------------|--|
| Your correction for this extension has been submitted to HUD for review. Please wait for the Asset Manager's response. |                                |  |
| Case Information                                                                                                    |                                |  |
| Case Number:                                                                                                    | Property Address:              |  |
|                                                                                                    | 041 NZXYI ZVVPU                |  |
|                                                                                                    | NORTH RICHLAND HILLS, TX 76180 |  |
| Bid Confirmation Number:                                                                                               | Sale Price:                    |  |
|                                                                                                    | \$243,000                      |  |
| Extension Information                                                                                                  |                                |  |
| Extension Number:                                                                                                    | Purchaser Type:                |  |
| 1                                                                                                    | Investor                       |  |
| Original Closing Date:                                                                                                 | Extended Closing Date:         |  |
| 7/14/2024                                                                                                    |                                |  |
| Extension Status:                                                                                                    | Extension Status Date:         |  |
| Broker/Agent Resubmitted Extension Documents                                                                           | 6/14/2024                      |  |

## Sales Extension Request Verified/DocuSign in Progress

If the AM verifies that fees have been collected (if required) and proper supporting documentation has been supplied, the process will continue onto the E-signature phase which will not change from the previous workflow. The final piece of the Sales Contract Extension process requires E-Signatures from the Broker/Agents, all Purchasers and then the AM (who signs on behalf of HUD). See <u>DocuSign E-Signature</u> <u>Workflow</u> for more information.

The Sales Contract Extension document will reflect all of the previously verified details of the extension.

**Note**: The extension date will not be recorded on the Sales Contract until all parties electronically sign the document.

| Sales Contract Extension                                             |                                          |
|----------------------------------------------------------------------|------------------------------------------|
| The extension documents have been verified. Please complete the exte | ension request via the DocuSign process. |
| Case Information                                                     |                                          |
| Case Number:                                                         | Property Address:                        |
|                                                                      | 041 NZXYI ZVVPU                          |
|                                                                      | NORTH RICHLAND HILLS, TX 76180           |
| Bid Confirmation Number:                                             | Sale Price:                              |
|                                                                      | \$243,000                                |
| Extension Information                                                |                                          |
| Extension Number:                                                    | Purchaser Type:                          |
| 1                                                                    | Investor                                 |
| Original Closing Date:                                               | Extended Closing Date:                   |
| 7/14/2024                                                            |                                          |
| Extension Status:                                                    | Extension Status Date:                   |
| Sales Extension Information Verified / DocuSign Process Initiated    | 6/14/2024                                |

## Additional Sales Extension Screen Enhancements

After the extension request has been preliminarily accepted or rejected (either by Broker/agent or AM), there will be a menu icon next to the Back button that shows a few modals you can view.

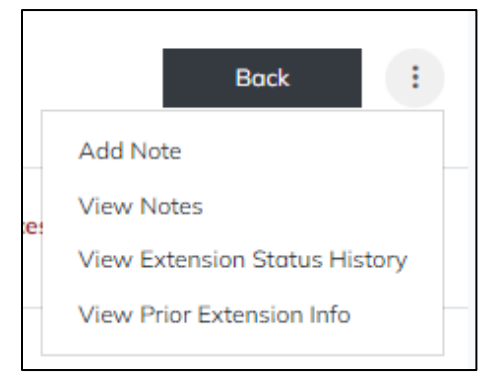

## Adding/Viewing Notes

Broker/Agent(s) can add notes to the extension request by clicking Add Note. A modal will open with a text area where you can enter your notes. Please note that the max length of the notes are 4000 characters.

| Add Note                                        |      | ×      |
|-------------------------------------------------|------|--------|
| * indicates required fields.<br>Extension Note* |      |        |
| L                                               | Save | Cancel |

After entering a note, click Save to save your note. If successful, you should get a modal confirming that the note was saved.

|                                    | × |
|------------------------------------|---|
| Extension note successfully saved! |   |
| ок                                 |   |
|                                    |   |

The note will be viewable when you exit the modal, go back to the menu next to the Back button, and click View Notes. Broker/Agent(s) will also see the AM/HUD notes that were specified by the AM/HUD to be viewable by Broker/Agent.

| View Notes                       | ×                                     |
|----------------------------------|---------------------------------------|
| Note<br>A short note             |                                       |
| Date Created <b>7/19/2024</b>    | Created By<br>Broker/Purchaser        |
| Note<br>A long note<br>Read More |                                       |
| Date Created <b>7/19/2024</b>    | Created By<br><b>Broker/Purchaser</b> |

The View Notes modal displays the note, the date it was created, and who created it.

## Viewing the Extension Status History

Broker/Agent(s) will be able to see the Extension status history by selecting View Status History from the top-right menu dropdown. This modal displays the prior status, the current status, the status date, who initiated the status change, and any comments from the AM at that step.

| View Extension Status H                  | History                   | × |
|------------------------------------------|---------------------------|---|
| Prior Status                             |                           |   |
| Broker/Agent Resubmitted Extension Do    | ocuments                  |   |
| Current Status                           |                           |   |
| Sales Extension Information Verified / D | ocuSign Process Initiated |   |
| Status Date                              | Initiated By              |   |
| 6/14/2024                                | AM/HUD                    |   |
| Comments                                 |                           |   |
| Prior Status                             |                           |   |
| Sales Extension Failed Verification      |                           |   |
| Current Status                           |                           |   |
| Broker/Agent Resubmitted Extension Do    | ocuments                  |   |
| Status Date                              | Initiated By              |   |
| 6/14/2024                                | Broker/Purchaser          |   |
| Comments                                 |                           |   |
| Prior Status                             |                           |   |
| Final Extension Package Submitted by E   | Broker/Agent              |   |
| Current Status                           |                           |   |
| Sales Extension Failed Verification      |                           |   |
| Status Date                              | Initiated By              |   |
| 6/14/2024                                | AM/HUD                    |   |
| Comments                                 |                           |   |
|                                          |                           |   |
| Prior Status                             |                           |   |
| Sales Extension Request Preliminarily A  | Accepted                  |   |
| Current Status                           |                           |   |
| Final Extension Package Submitted by E   | Broker/Agent              |   |
| Status Date                              | Initiated By              |   |
| 6/14/2024                                | Broker/Purchaser          |   |
| Comments                                 |                           |   |
|                                          |                           |   |

## Viewing the Extension History

To view the whole extension history, including prior extensions, click View Prior Extensions from the topright menu dropdown. This modal provides basic extension information about the current extension request, as well as all the previous requests.

| Extension History                                                                           |                                               |                                            |                              |
|---------------------------------------------------------------------------------------------|-----------------------------------------------|--------------------------------------------|------------------------------|
| Current Extension                                                                           |                                               |                                            |                              |
| Extension Number<br>10                                                                      | Extension Reason<br>Change in Financing delay | Extension Requested By<br>Broker/Purchaser | # of Days Extended<br>15     |
| Extension Status Sales Extension Request Preliminarily Accepted                             | Extension Status Date 7/2/2024                | Proposed Closing Date<br>9/10/2024         | Total Fee Amount<br>\$375.00 |
| Initial Request Comments<br>bla                                                             |                                               |                                            |                              |
| Previous Extensions                                                                         |                                               |                                            |                              |
| Extension Number<br>9                                                                       | Extension Reason<br>Buyer Request             | Extension Requested By<br>Broker/Purchaser | # of Days Extended 15        |
| Extension Status<br>Sales Extension Canceled/Rejected                                       | Extension Status Date 6/28/2024               | Proposed Closing Date 9/10/2024            | Total Fee Amount<br>\$375.00 |
| Initial Request Comments<br>comments                                                        |                                               |                                            |                              |
| Rejection/Cancellation Comments<br>Envelope was voided by AM.                               |                                               |                                            |                              |
| Reason for voiding: Incorrect Reason for Extension<br>Additional comment: optional comments |                                               |                                            |                              |

This is also available on the Bid Detail screen which is accessible by clicking on the Bid Confirmation link on the Bid Card.

| Bid Confirmation Number                       | Extension                                                     |      |
|-----------------------------------------------|---------------------------------------------------------------|------|
| Back<br>View Sales Extension History          |                                                               |      |
| Confirmation Number<br>Bid Status<br>Accepted | Submission date<br>6/4/2024 1:49:53 PM<br>Bid Acknowledgement | Back |
| Property Information                          |                                                               |      |

## DocuSign E-Signature Workflow (04a)

The final piece of the Sales Contract Extension process requires E-Signatures from the Broker/Agents, all Purchasers, and then the AM (who signs on behalf of HUD).

The Sales Contract Extension document will reflect all the previously verified details of the extension.

## Selling Broker/Agent Signing Ceremony

The DocuSign Envelope will first be delivered to the Broker/Agent who then clicks on the "Review Document" button to view the contents and sign the document by clicking on Continue then Start and then either accepting the signature provided by DocuSign or providing their own signature. They will then click Finish.

| DocuSign                                                                                                    |
|----------------------------------------------------------------------------------------------------|
|                                                                                                    |
| Department of Housing and Urban Development (HUD) sent you a document to review and sign.                                                                                                    |
|                                                                                                    |
|                                                                                                    |
| Department of Housing and Urban Development (HUD)<br>DoNotReplyP260@Yardi.com                                                                                                    |
| Lqaovwkuqx Jettbbkwmw,                                                                                                    |
| The Department of Housing and Urban Development (HUD) has instituted a new<br>Electronic Signature process for the Sales Extensions. Please review and<br>electronically sign the attached Sales Extensions. |
| Thank You, Department of Housing and Urban Development (HUD)                                                                                                    |

|       | 0, 0, ¥• 🖶 0                                                                                                    |
|-------|----------------------------------------------------------------------------------------------------|
|       | Depuising Envelope ID: 2AA2880E-7895-4E74-885-8B/D/D9E893JF PROVIDED BY DOCUSION ONLINE BIGNING SERVICE           |
| START | 999 3rd Ave, Subi 1700 - Swattle - Washington 95104 - (208) 219<br>Sales Contract Extension                       |
|       | No Extension Fees                                                                                                 |
|       | Case Number: Date Sent: 10/04/2022                                                                                |
|       | Property Address: 56833 Qizpo Anuswkarhl, TOPEKA, KS, 66604                                                       |
|       | Selling Agent/Broker Company Name: NAID:<br>Hqyd x NknFp                                                          |
|       | Reason for Extension: extension                                                                                   |
|       | Selling Agent/Broker Name Signature Date<br>AxdmwFkcly Ngvvicatvt                                                 |
|       | Purchaser Name Signature Date:<br>Goahqbrogkh Gobgs Bffod<br>Jjylgzqedg                                           |
|       | Purchaser Name Signature Date:                                                                                    |
|       | Purchaser Name Signature Date:                                                                                    |
|       | Purchaser Name Signature Date:                                                                                    |
|       | Asset Manager Section                                                                                             |
|       | Buyer Closing Agent Name: ykqx1 Bqwpw AM Received Date: 10/04/2022                                                |
|       | X Cash Sale X Current Proof of Funds Closing Schedule Date                                                        |
|       | Financed Sale Current Loan Status Letter Closing Schedule Date                                                    |
|       | The request for sales contract extension has been approved: <u>X</u> Yes <u>No</u> <u>15</u> Total Days           |
|       | As a result of the approved extension the contract has been extended from: <u>09/29/2022</u> to <u>10/14/2022</u> |
|       | Asset Manager Signature: Date:                                                                                    |
|       |                                                                                                    |
|       | Docusign No Extension Fees 7_19_2022.docx 1 c                                                                     |
|       | FINISH                                                                                                    |

Once the Broker/Agent completes their portion of the E-Signature, the following will occur:

• The DocuSign Envelope will be routed and delivered to all listed Purchasers.

#### Purchasers Signing Ceremony

After the Selling Broker/Agent signs, each Purchaser will receive an envelope to electronically sign which will follow the same steps as the Selling Broker/Agent.

Once all Purchasers complete their portion of the E-Signature, the following will occur:

• The DocuSign Envelope will be routed and delivered to the AM who verified the fees and supporting documentation.

#### AM Signing Ceremony

After each Purchaser signs, the AM (acting on behalf of HUD) will receive an envelope to electronically sign which will follow the same steps as the prior signers.

Once the AM completes their portion of the E-Signature, the Sales Extension process is completed, and the following will occur:

• Each signer will receive a copy of the completed electronically signed document Sales Contract Extension Workflow for HUD Homestore

• An email will be sent to the Selling Broker/Agent advising them that the closing date has been extended.

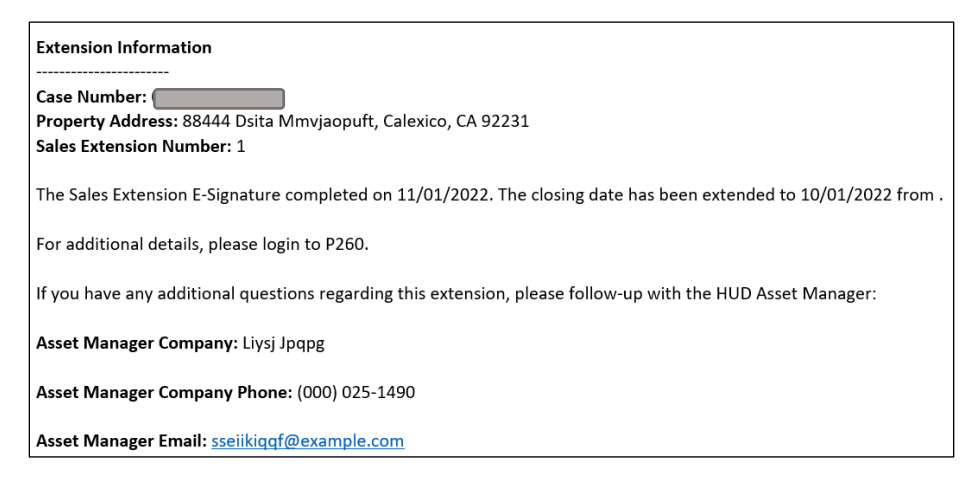

- Bid cards on HUD Homestore Accepted Bids tabs will have Current Closing Date updated to the extended closing date.
- The Bid Card under Accepted Bids will no longer have View Extension link. Add Extension link will be available in case additional extensions need to be added.
- Extension information will be available on Bid Details. Extension Status will be DocuSign Process Completed.

## Additional DocuSign E-Signature Functions

## Void Envelope

After the DocuSign Envelope is generated, there may be a need to Void the envelope. An envelope may be voided manually or automatically. Here is a list of actions that may void an envelope:

- A Sales Contract is canceled by AM after the Sales Extension E-Signature process has been initiated.
- AM cancels the Extension.
- The DocuSign Envelope has not been signed by all parties by the Envelope expiration date.
- AM manually Voids envelope. They can choose to either cancel extension or regenerate the envelope after voiding.

If AM manually voids envelope and chooses to cancel the extension, the following will occur:

- Bid card will no longer have View Extension link but will be replaced by the Add Extension link so a new extension can be added.
- Bid Details will have an Extension history available with the information about the reason for cancellation.

If AM manually voids envelope and chooses to regenerate the envelope, the following will occur:

• A new envelope will be regenerated, and all signers will go through the signing process again.